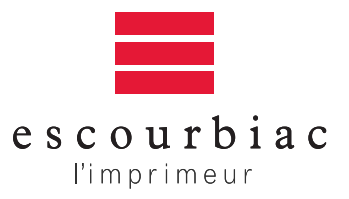

www.escourbiac.com escourbiac@escourbiac.com

**Bureau commercial** 258 rue Marcadet 75018 Paris tél. 01 44 85 37 77 fax 01 44 85 75 26

Imprimerie Graulhet Route de Lavaur B.P. 171 81304 Graulhet Cedex tél. 05 63 42 84 00 fax 05 63 34 58 81

Escourbiac Société Anonyme Capital de 762 245 € Code APE 1812Z SIRET 325 943 488 000 16 TVA intracommunautaire n°R54325943488

### → PROFIL

Le profil standard que nous utilisons, et qui décrit le comportement de nos presses sur papier couché est ISO COATED-v2-eci-icc.

Vous Trouverez, en annexe 1, comment paramétrer vos logiciels PAO avec ce profil.

#### → QUEL TYPE DE FICHIER DEVEZ-VOUS FOURNIR ?

- a) En priorité, des fichiers au format PDF-X1A. (en annexe 2, comment générer ces PDF d'après vos fichiers)
- b) Sinon, Lorsque vous souhaitez une prestation de retouche chromatique, fournissez-nous un fichier natif complet (voir annexe 3)

#### → VERIFIEZ VOS PDF AVANT DE NOUS LES ENVOYER

- Avec acrobat reader dans « préférences » , puis « affichage » puis cochez la case « aperçu de la surimpression ».
- Avec acrobat pro, dans « aperçu de la sortie » cochez « Simuler la surimpression ».

### → COMMENT NOUS TRANSMETTRE VOS FICHIERS ?

Sur support physique ou aux adresses électroniques suivantes : a) Boites e-mail : flashage@escourbiac.com

Compressez votre fichier, la transmission sera plus rapide et plus sûre

b) Serveur FTP sur le site de l'imprimerie : escourbiac.com Identifiant : client Mot de passe : depotesc

c) Par WeTransfer à l'adresse : flashage@escourbiac.com

## **ANNEXE 1 - PROFILS**

1) Placez le profil (en pièce jointe) à cet endroit

| 9 😶                    |                        |                       | Recommended |   |                        |                        | C |
|------------------------|------------------------|-----------------------|-------------|---|------------------------|------------------------|---|
| < ►) ::: = III Imi (\$ | F 🚫 🚺 🤇                |                       | 1           |   |                        |                        |   |
| APPAREILS              | Apogee Prepress Client | Application Support   | CMMs        | Þ | Black & White.icc      | AdobeRGB1998.icc       |   |
| Commun A               | Applications           | Audio                 | Profiles    | • | Blue Tone.icc          | AP Arctic70v4.1.icm    |   |
|                        | Bibliothèque ►         | Automator             | Scripts     | 1 | CoatedFOGRA39.icc      | AP Munke60v4.1.icm     |   |
|                        | Guides deformations    | Caches                | P. C.       |   | CYCLUS PRINT.icc       | AP Munke60v4.1.icm     |   |
| iMac de Gravure        | i opt                  | ColorPickers          | P           |   | Displays >             | AP Munke60v4.1.icm     |   |
| Macintosh HD           | setup.xml              | ColorSync             | •           |   | ▶ eizo 21-03-11 1.icc  | AP Munke60v4.1.icm     |   |
| SAUVEGARDE 3BIS 🌰      | Système >              | Components            | (b) (b)     |   | GRACoL20ted1v2.icc     | AP Munke60v4.1.icm     |   |
| 🔤 SAUVEGARDE 3 🛛 🔺     | Utilisateurs           | Compositions          | 15 E        |   | Grav Tone.icc          | AppleRGB.icc           |   |
| PARTACÉS               | _                      | Contextual Menu Items | 1           |   | SOcoated00 eci,icc     | CoatedFOGRA27.icc      |   |
|                        |                        | Desktop Pictures      | P           |   | SOcoated v2 eci.icc    | CoatedFOGRA39.icc      |   |
|                        |                        | Developer             | P.          |   | ISOnewspaper26v4.icc   | CoatedGRACoL2006.icc   |   |
|                        |                        | Dictionaries          | P           |   | SOuncoated.icc         | ColorMatchRGB.icc      |   |
| serveur210 =           |                        | Documentation         | P           |   | SOwebcoated.icc        | eciRGB v2 ICCv4.icc    |   |
| ARCHIVE-APOGEE1        |                        | Extensions            | r U         |   | Lightness Decrease.icc | SOcoated Fogra39.icc   |   |
| ARCHIVE-APOGEE1-Backup |                        | Extensis              | P.          |   | Lightness Increase.icc | SOcoated v2 eci.icc    |   |
| ARCHIVE-APOGEE2        |                        | Eilesystems           | (F)         |   | Profiles               | SOuncoated.icc         |   |
| 💷 mac-lilian           |                        | Eonts                 | P.          |   | SO LWC dard eci, icc   | lapanColor. Coated.icc |   |
| Tous                   |                        | Erameworks            | P           |   | SO Unco647 eci.icc     | lapanColorcoated.icc   |   |
|                        |                        | Google                | P.          |   | PSRgravureLWC.icc      | lapanColorspaper.icc   |   |
| EMPLACEMENTS           |                        | Graphics              | P.          |   | S PSRgravureMF.icc     | lapanColorCoated.icc   |   |
| M Bureau               |                        | Image Capture         | P           |   | S PSRgravureSC.icc     | IapanWebCoated.icc     |   |
| BAT Epson_7890         |                        | Input Methods         | P           |   | Recommended            | ProPhoto.icm           |   |
| images 📃               |                        | Internet Plug-Ins     | P.          |   | SC paper ecilicc       | SRGB Colo Profile.icm  |   |
| Mail Downloads         |                        | iTunes                | P.          |   | Sepia Tone.icc         | UncoatedFOGRA29.icc    | J |
| IBATOHeat Eason 7000   |                        | - I                   |             |   | N CHAR 3007 In-        | - UCN AD30071          |   |

Sur PC placez-le sur C: -> Program files -> Fichiers communs -> Adobe -> Color -> Profiles

2) Dans Photoshop, "édition", "couleurs", validez le puis enregistrez et nommez ces réglages 'Escourbiac"

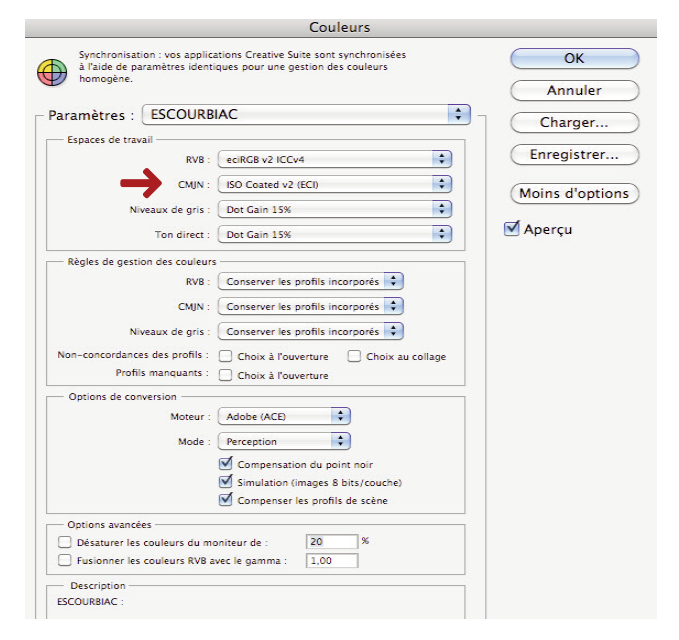

**3)** Dans Bridge, "édition", "paramètres de couleur créative suite", cliquez sur "appliquer". Votre suite Adobe est ainsi paramétrée.

| Couleurs Creative Suite                                                                                                    |  |  |  |  |
|----------------------------------------------------------------------------------------------------|--|--|--|--|
| Synchronisation<br>Vos applications Creative Suite sont synchronisées à l'aide de paramètres identiques pour<br>une gestion des couleurs homogène.                                                                                                    |  |  |  |  |
| Couleurs à l'écran<br>Préparation de contenu pour une présentation vidéo et à l'écran. Emule le comportement des couleurs de la<br>plupart des applications vidéo. Ce paramètre n'est pas recommandé pour les documents contenant des<br>données CMN.                                               |  |  |  |  |
| ESCOURBIAC                                                                                                    |  |  |  |  |
| Pré-presse pour l'Europe 3<br>Préparation de contenu pour des conditions d'impression communes en Europe. Les valeurs CMJN sont<br>conservées. Les avertissements relatifs aux profils sont activés. Utilise le profil ICC CMJN mis à jour pour<br>l'impression offset sur papier couché (FOGRA39). |  |  |  |  |
| Utilisation générale pour l'Europe 3<br>Couleurs générales pour l'écran et l'impression en Europe. Les avertissements relatifs aux profils sont<br>désactivés. Utilise le profil ICC CMJN mis à jour pour l'impression offset sur papier couché (FOGRA39).                                          |  |  |  |  |
| Web/Internet pour l'Europe 2        Préparation de contenu destiné à une utilisation autre que l'impression, comme le Web (WWW), en Europe. Le contenu RVB est converti en sRVB. Utilise le profil ICC CMJN mis à jour pour l'impression offset sur papier                                          |  |  |  |  |
| Afficher la liste complète des fichiers de paramètres couleur                                                                                                    |  |  |  |  |
| Afficher les fichiers de paramètres couleur enregistrés      Appliquer      Annuler                                                                                                    |  |  |  |  |

## ANNEXE 2 - PDF-X1a

### **POUR SUITE ADOBE**

1) Placez le "SheetSpotHiRes\_1v4\_IND4.joboptions" (en pièce jointe) dans votre application InDesign. Puis dans "Paramètres prédéfinis d'exportation PDF" du menu "Fichier", chargez ce fichier. à la création de votre PDF, il apparaîtra dans le menu.

|                                                                          | Exporter au for                                                                                                    | mat Adobe PDF                                                                                             |
|--------------------------------------------------------------------------|----------------------------------------------------------------------------------------------------|----------------------------------------------------------------------------------------------------|
| Paramètre prédéfini A                                                    | dobe PDF : SheetSpotHiRes_1v4_IND4                                                                                                    | •                                                                                                    |
|                                                                          | Norme : PDF/X-1a:2001                                                                                                    | Compatibilité : Acrobat 4 (PDF 1.3)                                                                       |
| Général                                                                  | Général                                                                                                    |                                                                                                    |
| Compression<br>Repères et fonds perdus<br>Sortie<br>Avancé<br>Protection | Description : Ghent PDF Workgroup                                                                                                    | - 2008 Specifications version 4 / (PDF/X-1a:2001 compliant)                                               |
| Synthese                                                                 | Pages<br>Toutes<br>Etendue : 1<br>Planches<br>Options<br>Incorporer les vignettes de page<br>Optimiser pour un affichage rapid<br>Créer un PDF balisé<br>Exporter les calques : Calque | Afficher le PDF après exportation<br>e sur le Web Créer des calques Acrobat<br>es visibles et imprimables |
|                                                                          | Inclure Signets Hyperliens                                                                                                    | Objets non imprimables<br>Grilles et repères visibles                                                     |

2) les fichiers Illustrator et Photoshop peuvent être directement enregistrés en PDF-X1a en utilisant la même définition (joboption) qui apparaîtra dans le menu PDF.
 Si vous créez des PDF-X1a à partir des fichiers Postscipt et Distiller, utilisez ce même joboption.

### **POUR XPRESS**

1) Placez le "SheetSpotHiRes\_1v4\_IND4.joboptions" (en pièce jointe) dans votre application XPRESS. Puis dans "PDF" du menu "Préférences", cliquez sur "Direct to PDF".

|                                                                                                    | Préférences                                                               |  |  |
|----------------------------------------------------------------------------------------------------|---------------------------------------------------------------------------|--|--|
| blication<br>ffichage<br>aramètres de saisie<br>olice de remplacement<br>nulation<br>uvrir et enregistrer<br>estionnaire d'XTensions<br>artage<br>olices<br>iste de fichiers<br>hemin par défaut<br>PS<br>révisualisations pleine<br>avigateurs<br>ob Jackets<br>DF | Flux de production:                                                       |  |  |
| SD Import<br>laceholders<br>orrecteur orthographi<br>ableaux<br>raction/prix<br>ffets d'image<br>jet<br>énérales<br>ML Import                                                                                                    | Utiliser dossier journal: Parcourir<br>Macintosh HD:Users:admin:Documents |  |  |
| SD Import<br>laceholders<br>orrecteur orthographi<br>ableaux<br>raction/prix<br>ffets d'image<br>jet<br>énérales<br>ML Import                                                                                                    | Utiliser dossier journal: Parcourir<br>Macintosh HD:Users:admin:Documents |  |  |

- pour installer ce joboption, choisissez "Edition"→ "Style de sortie" Importez le "SheetpotHiRes\_1v4" ouvrez et enregistrez.
- 3) Générez votre PDF comme suit :

| 000                                                                                                    |                      | Exporter au format                      | PDF           |                      |
|----------------------------------------------------------------------------------------------------|----------------------|-----------------------------------------|---------------|----------------------|
| Enr                                                                                                    | egistrer sous :      | CAHIER DES CHARGE                       | S-19-08-10_PR |                      |
|                                                                                                    | dossier sa           | ns titre                                | <b>;</b> Q    |                      |
| APPAREILS<br>Commun<br>Disk<br>Mac de Gravure<br>Macintosh HD<br>SAUVEGARDE 3BIS<br>SAUVEGARDE 3<br>AUVEGARDE 3<br>PARTAGÉS<br>serveur2k3 |                      | Nom                                     |               | Date de modification |
|                                                                                                    | Pages:<br>Style PDF: | Toutes<br>SheetSpotHiRes_1v4<br>Options | •             |                      |
| Masquer l'extension                                                                                                    | CINUUVEAU UUS        |                                         | (             | Annuler Enregistrer  |

## VÉRIFIEZ VOTRE PDF

3) Si vous avez Acrobat Pro, analysez votre PDf avec le "contrôle en amont" (voir ci-dessous).

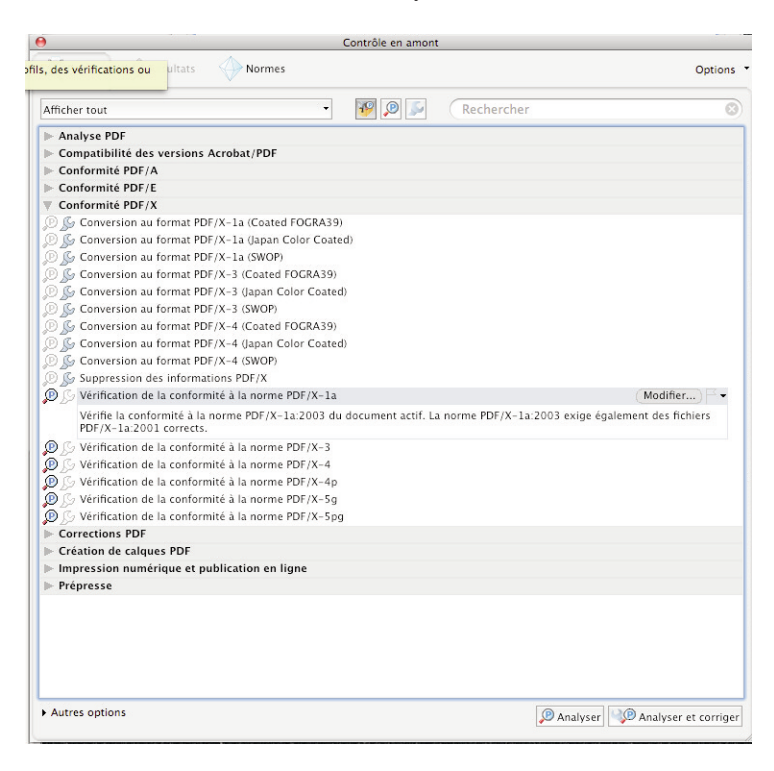

# **ANNEXE 3 - FICHIERS NATIFS**

## **RÈGLES À RESPECTER :**

- Mise en page au format identique à votre commande.
  Prévoir 3 mm de fonds perdus tournants.
- → Toutes les polices utilisées ainsi que celles incorporées dans les imports sont à fournir.
- → Les aplats noir à 100% doivent être soutenus de Cyan : 40%, Magenta : 30%, Jaune : 30%.
- Enfin, utilisez la fonction "rassemblez les infos pour la sortie" dans Xpress et "Assemblage" dans InDesign. Attention, cette fonction n'incorpore pas les polices utilisées dans les imports.